# 端末情報の確認

## 端末情報を確認する

### ◇端末情報

端末情報とは、THUMGY DataをインストールしているPCの情報のことです。

THUMGY Dataをインストールすると、「ライセンス管理機能」に端末情報が登録されます。

#### <端末情報>

| 項目          | 説明                                                                                                    |
|-------------|----------------------------------------------------------------------------------------------------|
| 法人名<法人ID>   | ユーザID、ライセンスを発行した法人の法人名と法人IDが表示されます。<br>(個人利用の場合は、「個人ユーザ」と表示されます。)                                                          |
| ライセンス番号     | ユーザに割り当てられたライセンスのライセンス番号が表示されます。<br>1ユーザIDに割り当てられるライセンスは、1ライセンスのみです。                                                       |
| 利用可能端末数     | 対象ライセンスで、THUMGY Dataのインストールが可能なPCの台数が表示されます。<br>通常は、3台です。                                                                  |
| 発行日         | ライセンスの発行日が表示されます。                                                                                                    |
| 有効期限        | ライセンスの有効期限が表示されます。<br>有効期限の到来前に、管理者による契約更新が必要です。                                                                           |
| ユーザ名<ユーザID> | ユーザ名とユーザIDが表示されます。                                                                                                    |
| インストール端末名   | THUMGY DataをインストールしたPCのデバイス名が表示されます。<br>(デバイス名は、Windowsの「設定」→「システム」→「詳細情報」または「バージョン情報」の<br>「デバイスの仕様」の「デバイス名」に表示されている名称です。) |
| バージョン番号     | THUMGY Dataのバージョン番号が表示されます。<br>インストールされているTHUMGY Dataが最新版ではない場合は、バージョン番号がハイライト<br>表示されます。                                  |
| 端末登録日       | THUMGY Dataをインストールした日付が表示されます。                                                                                             |
| 解除          | 利用可能端末を解除する場合に、《解除》ボタンを使用します。《解除》ボタンがアクティブになっているPCが、現在THUMGY Dataが利用可能なPCです。                                               |
| 端末解除日       | 利用可能端末の解除を行った場合に、解除日が表示されます。                                                                                               |
| キャンセル削除     | 利用可能端末の解除を行った場合に、《キャンセル》ボタンを使用して解除を取り消します。                                                                                 |

### ◇端末情報の確認手順

- ①「ライセンス管理機能」のホームメニューの「端末情報管理」(または、ナビゲータの「ライセンス管理」-「端末情報管理」)をクリックします。
- ⇒「端末情報管理」画面が表示され、端末情報が表示されます。

下図の例では、3台のPCにTHUMGY Dataがインストールされましたが、1台は利用可能端末の解除が行われているため、もう1台の別のPCにTHUMGY Dataをインストールすることが可能であることが分かります。

|                 | ライセンス番号                   |                   |                                            | ユーザ名       |            |                       |                                            |         |            |      | DC ALS     | KITE J J J |
|-----------------|---------------------------|-------------------|--------------------------------------------|------------|------------|-----------------------|--------------------------------------------|---------|------------|------|------------|------------|
|                 | Q, <sub>検索</sub>          |                   |                                            |            |            |                       |                                            |         |            |      |            |            |
|                 |                           |                   |                                            |            |            |                       |                                            |         |            |      | ± \$       | ウンロード      |
|                 |                           |                   |                                            |            |            |                       |                                            |         |            | 全1件中 | 中1件表示 〈    | 1 >        |
| ١               | lo. 法人名<法人ID>             | ライセンス番号           | 利用可能端末数                                    | 発行日        | 有効期限       | ユーザ名<ユーザID>           | インストール端末名                                  | パージョン番号 | 端末登録日      | 解除   | 端末解除日      | キャンセル 削除   |
|                 | 1 TGD株式会社 < 14X3YM1 ··· > | S9MF-JU43-54QG-6E | 3                                          | 2023/03/07 | 2024/03/06 | 三恵 花子 < FHXT7ZS · · > | -2220001                                   | 1.0.0   | 2023/03/13 | MRR. |            | キャンセル      |
|                 | 2 TGD株式会社 < 14X3YM1 ··· > | S9MF-JU43-54QG-6E | 3                                          | 2023/03/07 | 2024/03/06 | 三恵 花子 < FHXT7ZS ··· > | -2220002                                   | 1.0.0   | 2023/03/13 | 解除   |            | キャンセル      |
|                 | 3 TGD株式会社 < 14X3YM1 >     | S9MF-JU43-54QG-6E | 3                                          | 2023/03/07 | 2024/03/06 | 三恵 花子 < FHXT7ZS ··· > | -2220003                                   | 0.0.0   | 2023/03/13 | 解除   | 2023/03/23 | キャンセル      |
| インストールするごとに、1行の |                           |                   | ライセンス番号は同一です<br>(同一ライセンスで、3台<br>のPCが利用可能)。 |            |            | 同一です<br>で、3台<br>)。    | 解除が行われているため、このPCでは<br>THUMGY Dataが利用できません。 |         |            |      |            |            |